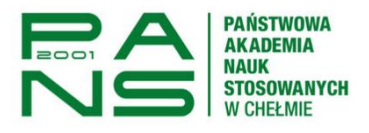

## PLAN ZAJĘĆ

Każdy student/wykładowca ma możliwość podglądu Planów Zajęć realizowanych w ramach studiów na Państwowej Akademii Nauk Stosowanych w Chełmie w obrębie tygodniowym lub semestralnym.

1. Logujemy się do systemu USOSWeb pod adresem: <u>https://usosweb.panschelm.edu.pl</u>

| A                      |       |                                                |           |             |          |                      |                         |             |
|------------------------|-------|------------------------------------------------|-----------|-------------|----------|----------------------|-------------------------|-------------|
| A SKRÓTY               | Mój   | plan zajęć                                     |           |             |          |                      | wyślij komuś ten plan → | eksportuj 🔿 |
| AN ZAJĘĆ               |       | l                                              | !         |             |          |                      |                         |             |
| UPY ZAJĘCIOWE          | Po    | Pokaž plan w formacie:<br>HTML (stary) obrazek |           |             |          |                      |                         |             |
| ANY UŻYTKOWNIKA        |       |                                                |           |             |          |                      |                         |             |
| SOSMAIL                | ⊚ tyg | jodniowy 🔿 sei                                 | mestralny |             |          | ?                    |                         |             |
| ŚWIADCZENIA            | ← wa  | cześniej                                       | 2025-02-1 | 7 - 2025-02 | -23 🛗    | później $ ightarrow$ |                         |             |
| REFERENCJE PRYWATNOŚCI |       | Poniedziałek                                   | Wtorek    | Środa       | Czwartek | Piątek               |                         |             |
| EFERENCJE USOSWEB      | 7:00  |                                                |           |             |          | -                    |                         |             |
|                        | 8:00  |                                                |           |             |          |                      |                         |             |
|                        | 9:00  |                                                |           |             |          |                      |                         |             |
|                        | 10:00 |                                                |           |             |          |                      |                         |             |
|                        | 11:00 |                                                |           |             |          |                      |                         |             |
|                        | 12:00 |                                                |           |             |          |                      |                         |             |
|                        | 13:00 |                                                |           |             |          |                      |                         |             |
|                        | 14:00 |                                                |           |             |          |                      |                         |             |

3. Student/Wykładowca ma możliwość przełączania się pomiędzy rodzajem widoku (HTML stary lub nowy, wersja obrazowa lub obrazowa powiększona) oraz w zestawieniu tygodniowym lub semestralnym.

| Mój plan zajęć                                 |                         | wyślij ko          | omuś ten plan → | eksportuj $\rightarrow$ |
|------------------------------------------------|-------------------------|--------------------|-----------------|-------------------------|
| Pokaż plan w formacie:<br>HTML (stary) obrazek |                         |                    |                 |                         |
| 🔿 tygodniowy 💿 semestralny                     |                         |                    |                 | ?                       |
| ← wcześniej                                    | 2024-10-01 - 2025-02-19 | Pokaż przedziały 🛗 | ]               | później →               |

2. Przechodzimy do zakładki "Mój USOSWeb" -> Plan Zajęć

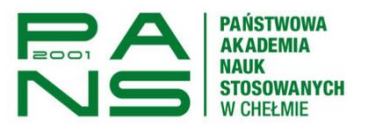

🔿 tygodniowy 💿 semestralny 0 2024-10-01 - 2025-02-19 Pokaż przedziały ← wcześniej później  $\rightarrow$ Poniedziałek Wtorek Środa Czwartek Piątek 8:0 8:00, W /raz na dwa tygodnie -parzyste/ Edukacja żywieniowa i żywieniowa i żywieniowa i zdrowia [wykła (s.C001 bud.POCZ\_C) 8:00, W /raz na dwa tygodnie -parzyste/ Normalizacja standaryzacją certyfikacja żywności [wykład] (s.00 bud.POCZ\_C /raz na dv tygodnie nieparzyst Normalizac standaryzac certyfikacj żywnośc [ćwiczenie /raz na dw tygodnie -nieparzyste Edukacja żywieniowa promocja zdrowia [ćwiczenia 8:30, W /niestandardowa częstotliwość/ Dietetyka pediatryczna [wykład] (s.online bud.WOJSLA) 9:00 10:0 Dietetyka pediatryczna [ćwiczenia] (s.C001 bud.POCZ\_C) <sup>10:15, W</sup> /niestandardowa częstotliwość/ Dietetyka pediatryczna [wykład] (s.online bud.WOJSLA) 11:0 11:30, C Żywienie człowieka zdrowego [ćwiczenia] (s.C001 bud.POCZ\_C) 12:00 13:0 13:15. W Żywienie człowieka zdrowego [wykład] (s.C001 bud.POCZ\_C) 15:00 15:0 /niestandardowa otliwość/ Farmakoli akcje leków z żywn [wykład] (s.C213 bud.POCZ\_C) częst ogia i ościa 16:0 16:45, C /niestandardowa częstotliwość/ Metody /niestandardowa częstotliwość/ Biznesplan [wykład] (s.C012 bud.POCZ\_C) 17:00 /niestandardowa stotliwość/ Farmakolog rakcje leków z żywnos [ćwiczenia] (s.C213 bud.POCZ\_C) Przechowalnictwo żywności [wykład] (s.C313 bud.POCZ\_C) oceny stanu odżywienia [wykład] (s.online bud.WOJSLA) aryzacja i certyfikacja ści [ćwiczenia] (s.C311 bud.POCZ\_C) /niestandardowa częstotliwość/ Biznesplan [ćwiczenia] (s.C012 bud.POCZ\_C) 18:0 18:30, V 18:30, /niestandardowa częstotliwoś// Biznesplan [wykład] (s.C012 bud.POCZ\_C) Przechowalnictwo żywności [wykład] (s.C012 bud.POCZ\_C) /niestandardowa stotliwość/ Farmakolog rakcje leków z żywno [ćwiczenia] (s.C213 bud.POCZ\_C) /niestandardowa częstotliwość/ Seminarium dyplomowe I [ćwiczenia] (s.online bud.WOJSLA) 19:00 /niestandardowa częstotliwość/ Biznesplan [ċwiczenia] (s.C012 bud.POCZ\_C) 20:00

4. Export Planu Zajęć do Kalendarza Google jako opcjonalne i nie obowiązkowe narzędzie.

Przechodzimy do przycisku "Eksportuj"

| Mój plan zajęć                                 |                         | wyślij komuś ten plan — | eksportuj → |
|------------------------------------------------|-------------------------|-------------------------|-------------|
| Pokaż plan w formacie:<br>HTML (stary) obrazek | ]                       |                         | Ŷ           |
| 🔿 tygodniowy 💿 semestralny                     |                         |                         | ?           |
| ← wcześniej                                    | 2024-10-01 - 2025-02-19 | Pokaż przedziały 🔛      | później →   |

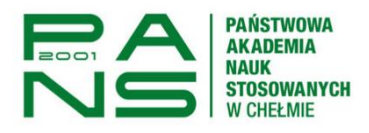

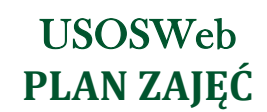

Kopiujemy wegenerowany link-odnośnik do planu.

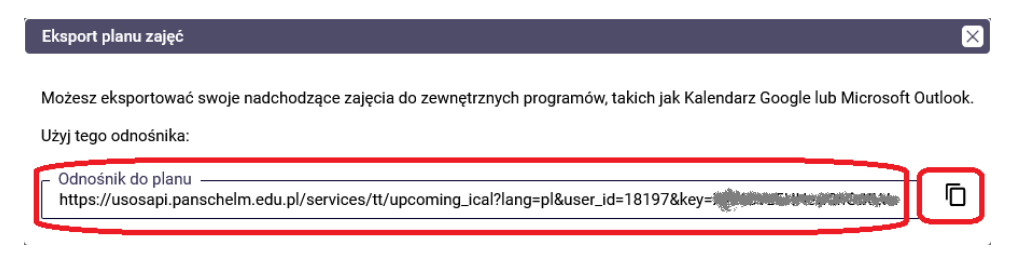

Przechodzimy do konta Google lub studenckiej poczty w domenie @nauka.panschelm.edu.pl w aplikację "Kalendarz".

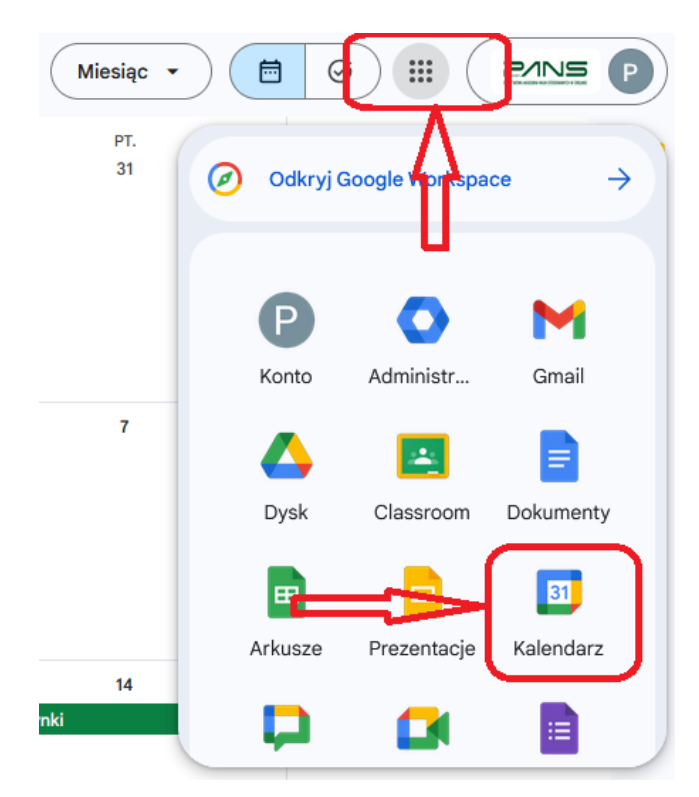

Po lewej stronie w zakładce "Inne kalendarze" klikamy znak + (dodaj inne kalendarze).

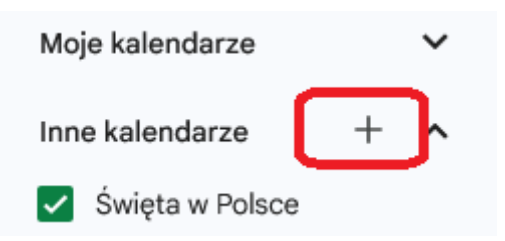

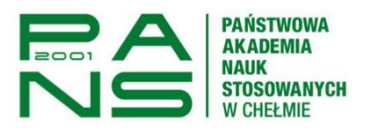

Wybieramy opcję "Z adresu URL".

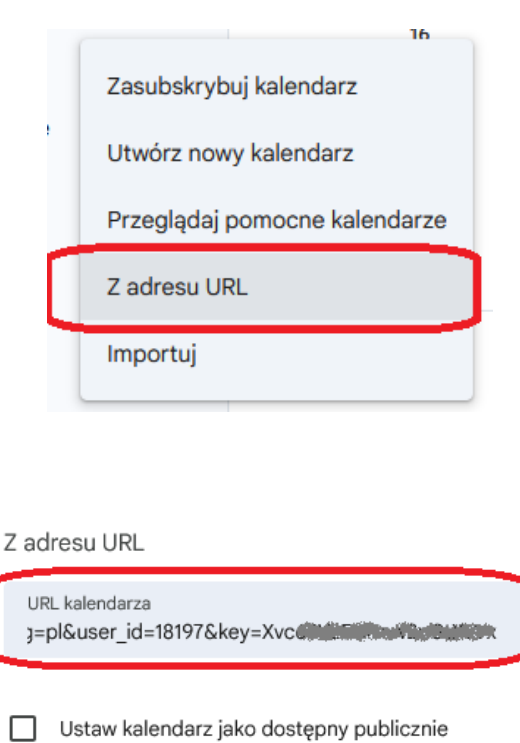

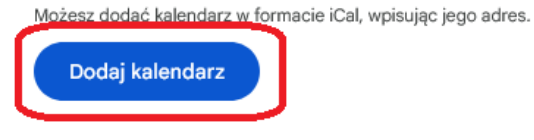

Dodatkowo możemy ustawić szereg powiadomień dotyczących kalendarza planu zajęć w jego ustawieniach.

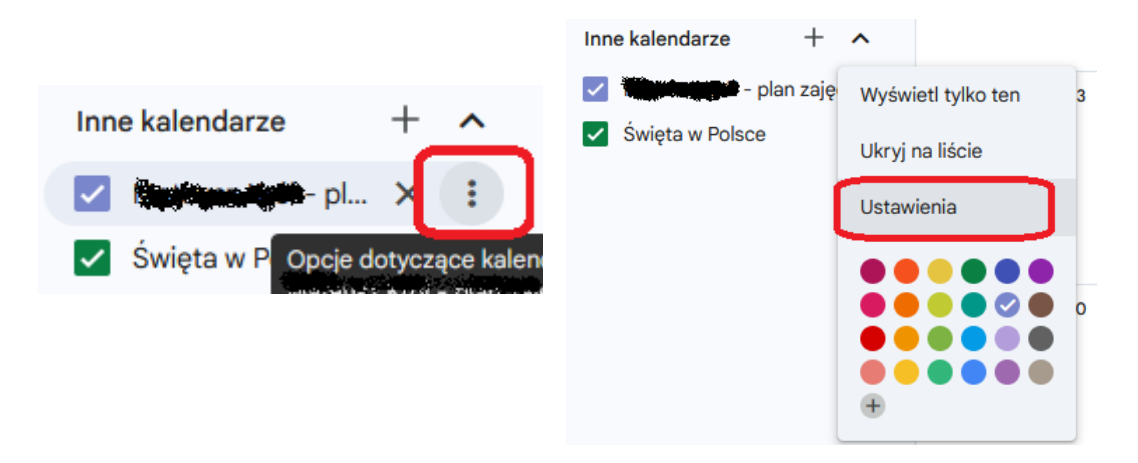

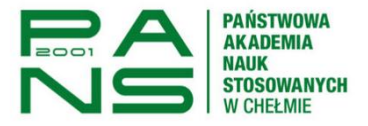

#### Powiadomienia o wydarzeniach całodniowych

Otrzymuj powiadomienia o wydarzeniach całodniowych w tym kalendarzu. Właściciele kalendarza mogą zobaczyć, że te powiadomienia zostały włączone

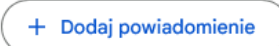

#### Inne powiadomienia

Otrzymuj powiadomienia e-mail, kiedy w tym kalendarzu zostaną wprowadzone zmiany. Właściciele kalendarza mogą zobaczyć, że te powiadomienia zostały włączone

| Nowe wydarzenia<br>Wydarzenie zostanie dodane do tego kalendarza              | Brak | • |
|-------------------------------------------------------------------------------|------|---|
| Zmienione wydarzenia<br>Wydarzenie w tym kalendarzu zostanie zmienione        | Brak | • |
| Anulowane wydarzenia<br>Wydarzenie zostanie anulowane w tym kalendarzu        | Brak | • |
| Odpowiedzi na wydarzenie<br>Goście odpowiadają na wydarzenie w tym kalendarzu | Brak | • |
| Plan dnia<br>Otrzymuj codziennie e-maila z planem dnia z tego kalendarza      | Brak | • |

5. Pamiętaj o wylogowaniu się z USOSWeb.

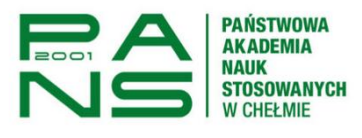

# Wyświetlanie / Wyszukiwanie semestralnych planów zajęć.

Wykładowca jak i student ma możliwość wyszukiwania i wyświetlania semestralnych planów zajęć.

Aby wyszukać interesujący nas plan wchodzimy do USOSWeb –> Katalog –> Przedmioty i przechodzimy do paska wyszukiwania **Plan grupy przedmiotów w danej jednostce organizacyjnej –** "Wyszukaj jednostkę"

| E AKTUALNOŚC KATALOG MÓ. | J USOSWEB DLA STUDENTÓW DLA PRACOWNIKÓW DLA WSZYSTKICH ADMINISTRACJA                                                                                                    |
|--------------------------|----------------------------------------------------------------------------------------------------|
| NA SKRÓTY                | Przedmioty                                                                                                    |
| STUDENCI, PRACOWNICY     | Q Wyszukiwanie przedmiotów                                                                                                    |
| JEDNOSTKI ORGANIZACYJNE  |                                                                                                    |
| PRZEDMIOTY               | Wyszukaj przedmiot po nazwie                                                                                                    |
| STUDIA                   | Wyszukaj przedmiot po kodzie                                                                                                    |
| AKADEMIKI                |                                                                                                    |
| РОМОС                    | Mozesz tez wpisac nazwę związanego z przedmiotem wydziału/jednostki.<br><b>Uwaga</b> : jeśli szukasz listy przedmiotów oferowanych przez wydział/jednostkę to skorzystaj z katalogu jednostek lub<br>formularza niżej.                            |
|                          | Q. Wyszukiwanie przedmiotów wg jednostki                                                                                                    |
|                          | Wyszukaj jednostkę         Szukaj                                                                                                    |
|                          | <ul> <li>pokaż przedmioty powiązane z prowadzonymi przez jednostkę programami studiów</li> <li>pokaż przedmioty oferowane przez tę jednostkę więcej informacji</li> <li>pokaż przedmioty oferowane dla tej jednostki więcej informacji</li> </ul> |
|                          | Możesz też wybrać jednostkę z hierarchii 🛛 wybierz z hierarchii →                                                                                                    |
|                          | Q. Wyszukiwanie przedmiotów wg rejestracji                                                                                                    |
|                          | Kliknij odnośnik poniżej i wybierz rejestrację, aby zobaczyć przedmioty oferowane w ramach tej rejestracji. Zobacz<br>również kalendarz rejestracji (dostępny w sekcji <b>Dla studentów -&gt; Rejestracja</b> oraz w dziale <b>Aktualności</b> ). |
|                          | Lista rejestracji →                                                                                                    |
|                          | Q Plan grupy przedmiotów w danej jednostce organizacyjnej                                                                                                    |
|                          | Wyszukaj jednostkę         Szukaj                                                                                                    |

Wpisujemy co najmniej 3 znaki danego Instytutu, np. "med" w Instytucie Nauk Medycznych.

Dla przykładu interesuje nas Pielęgniarstwo I stopnia, semestr 2. Wybieramy listę przedmiotów dla wybranego kierunku jak na obrazku poniżej.

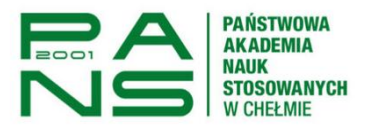

| Elementy 116 z 16 > Pokaż opcje 📾 |                                                                 |                                    |  |  |
|-----------------------------------|-----------------------------------------------------------------|------------------------------------|--|--|
| Kod                               | Nazwa 🔺                                                         | Орсје                              |  |  |
| PI-SL6(01)                        | Przedmioty dla 1s Pielęgniarstwo stacjonarne I stopnia lic. 6s. | Lista przedmiotów $ ightarrow$     |  |  |
| PI-SM4(01)                        | Przedmioty dla 1s Pielęgniarstwo stacjonarne II stopnia 4s.     | Lista przedmiotów $ ightarrow$     |  |  |
| PO-SL6(01)                        | Przedmioty dla 1s Położnictwo I/S lic. 6s.                      | Lista przedmiotów →                |  |  |
| PI-SL6(02)                        | Przedmioty dla 2s Pielęgniarstwo stacjonarne I stopnia lic. 6s  | Lista przedmiotów →                |  |  |
| PI-SM4(02)                        | Przedmioty dla 2s Pielęgniarstwo stacjonarne II stopnia 4s.     | Lista prz Almiotów →               |  |  |
| PO-SL6(02)                        | Przedmioty dla 2s Położnictwo I/S lic. 6s.                      | Lista przedmiotów →                |  |  |
| PI-SL6(03)                        | Przedmioty dla 3s Pielęgniarstwo stacjonarne I stopnia lic. 6s. | Lista przed niotów →               |  |  |
| PI-SM4(03)                        | Przedmioty dla 3s Pielęgniarstwo stacjonarne II stopnia 4s.     | Lista przed miotów →               |  |  |
| PO-SL6(03)                        | Przedmioty dla 3s Położnictwo I/S lic. 6s.                      | Lista pr <mark>ied</mark> miotów → |  |  |
| PI-SL6(04)                        | Przedmioty dla 4s Pielęgniarstwo stacjonarne I stopnia lic. 6s. | Lista przedmiotów →                |  |  |
| PI-SM4(04)                        | Przedmioty dla 4s Pielęgniarstwo stacjonarne II stopnia 4s.     | Lista przedmiotów $ ightarrow$     |  |  |
| PO-SL6(04)                        | Przedmioty dla 4s Położnictwo I/S lic. 6s.                      | Lista przedmiotów $ ightarrow$     |  |  |
| PI-SL6(05)                        | Przedmioty dla 5s Pielęgniarstwo stacjonarne I stopnia lic. 6s. | Lista przedmiotów $ ightarrow$     |  |  |
| PO-SL6(05)                        | Przedmioty dla 5s Położnictwo I/S lic.6s.                       | Lista przedmiotów →                |  |  |
| PI-SL6(06)                        | Przedmioty dla 6s Pielęgniarstwo stacjonarne I stopnia lic. 6s. | Lista przedmiotów $ ightarrow$     |  |  |
| PO-SL6(06)                        | Przedmioty dla 6s Położnictwo I/S lic.6s.                       | Lista przedmiotów $ ightarrow$     |  |  |
|                                   | Elementy 116 z 16                                               |                                    |  |  |

Po wybieraniu aktualnego toku studiów wyświetli nam się siatka zajęć na wybranym kierunku.

| Plany zajęć grupy przedmiotów                         |
|-------------------------------------------------------|
| 0016/0017 7 0 0016/0017 0                             |
| 2016/2017-2 - Semestr zimowy 2016/2017 →              |
| 2016/2017-L - Semestr letni 2016/2017 🔶               |
| 2017/2018-Z - Semestr zimowy 2017/2018 →              |
| 2017/2018-L - Semestr letni 2017/2018 →               |
| 2018/2019-Z - Semestr zimowy 2018/2019 →              |
| 2018/2019-L - Semestr letni 2018/2019 →               |
| 2019/2020-Z - Semestr zimowy 2019/2020 →              |
| 2019/2020-L - Semestr letni 2019/2020 →               |
| 2020/2021-L - Semestr letni 2020/2021 →               |
| 2021/2022-L - Semestr letni 2021/2022 →               |
| 2022/2023-L - Semestr letni 2022/2023 →               |
| 2023/2024-L - Semestr letni 2023/2024 →               |
| 2024/2025-L - Semestr letni 2024/2025 →               |
| Plan przecięty w wybranym przedziale dat $ ightarrow$ |

|       | Poniedziałek                                                                                                    | Wto                                                                                           | orek                                                                           |
|-------|----------------------------------------------------------------------------------------------------|-----------------------------------------------------------------------------------------------|--------------------------------------------------------------------------------|
| 7:00  |                                                                                                    |                                                                                               |                                                                                |
| 8:00  | 8:00, gr.1<br>/niestandardowa częstotliwość/ Zdrowie publiczne [wykład] (7<br>bud.WOJSLA) - wstycznycz (wykład) (7                 | 8:00, gr.1<br>/niestandardowa częst<br>[wykład] (7 bud.WOJSL/                                 | otliwość/ Farmakologia<br>A) - <b>Analyzawik wstał do s</b>                    |
| 10:00 | 9-45, gr.1<br>/niestandardowa częstotliwość/ Zdrowie publiczne [wykład] (7<br>bud.WOJSLA) - <b>Sprenzenie do</b>                   | 10:30, gr.4<br>/niestandardowa                                                                | 10:30, gr.1<br>/niestandardowa                                                 |
| 12:00 | 1130, gr4<br>/niestandardowa<br>/zcęstotliwość/ Podstawy<br>pielegniastwa (źwiczenia) –<br>Cwiczenia (s. W18<br>Jud. W035LA), towa | częstotiwosc/<br>Podstawy<br>pielęgniarstwa<br>[ćwiczenia] - Ćwiczenia<br>(s.W18 bud.WOJSLA), | częstotliwość/<br>Farmakologia<br>[ćwiczenia] - Ćwiczenia<br>(206 bud.WOJSLA), |